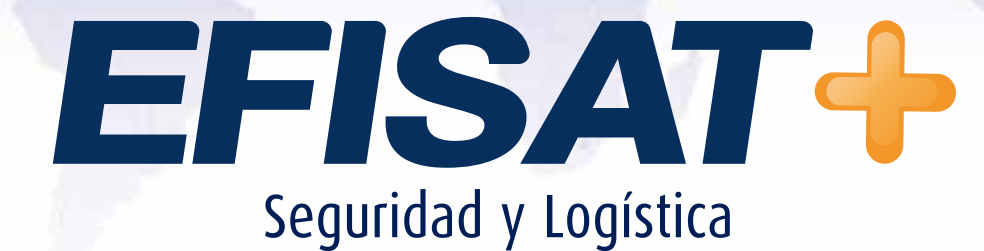

MANUAL DE USUARIO APLICACIÓN MÓVIL: MONITORIZACIÓN DE EMPLEADOS

> Versión: 1.0 Noviembre 2013 © Efisat. Todos los derechos reservados

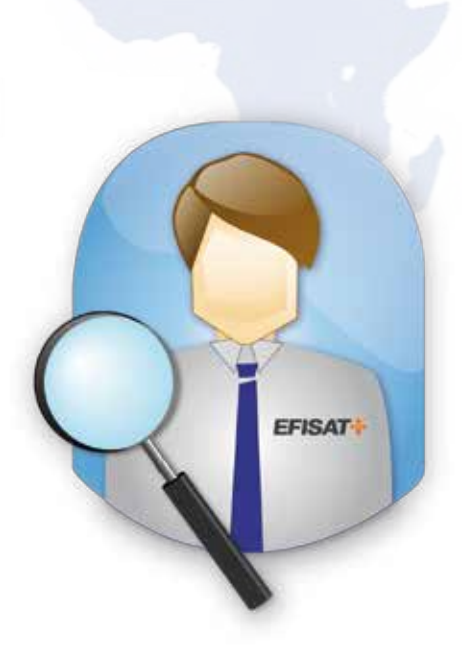

# MANUAL APLICACIÓN MÓVIL : Monitorización de empleados

# <u>Índice:</u>

| + Activa  | ción de la aplicación        | 3 |
|-----------|------------------------------|---|
| 🕂 Logue   | 90                           | 3 |
| 🕂 Menú    |                              | 4 |
| 🕂 Мара    |                              | 4 |
| + Accior  | nes                          | 7 |
| 🕂 Mensa   | ajes                         | 7 |
| 🕂 Estado  | O GPS                        | 9 |
| 🕂 Рго́хіг | nos arribos                  | 9 |
| 🕂 Otras   | opciones del menú principal1 | 0 |

# Aplicación Rastreo empleados

# ACTIVACIÓN DE LA APLICACIÓN

Para activar la aplicación se deberá descargar previamente el código de activación desde la página web . Ver: Pasos para descargar aplicación.<sup>1</sup>

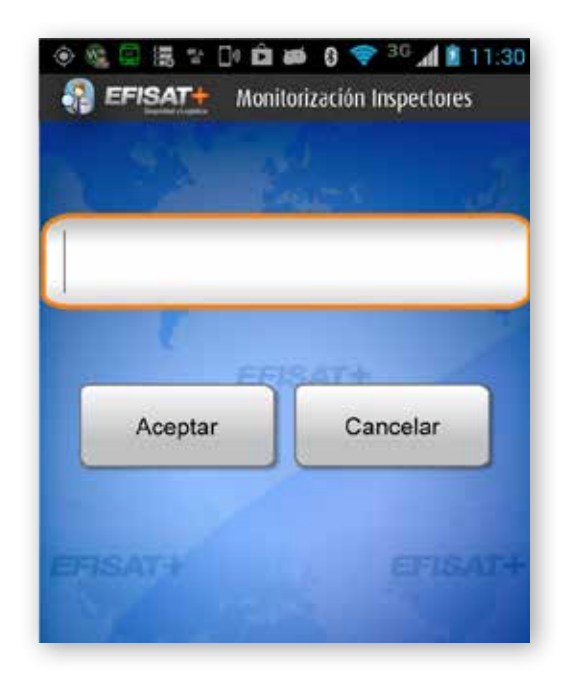

Ingresar el código de activación obtenido y presionar *"Aceptar"*. De lo contrario deberá presionar *"Cance-lar"*.

#### LOGUEO

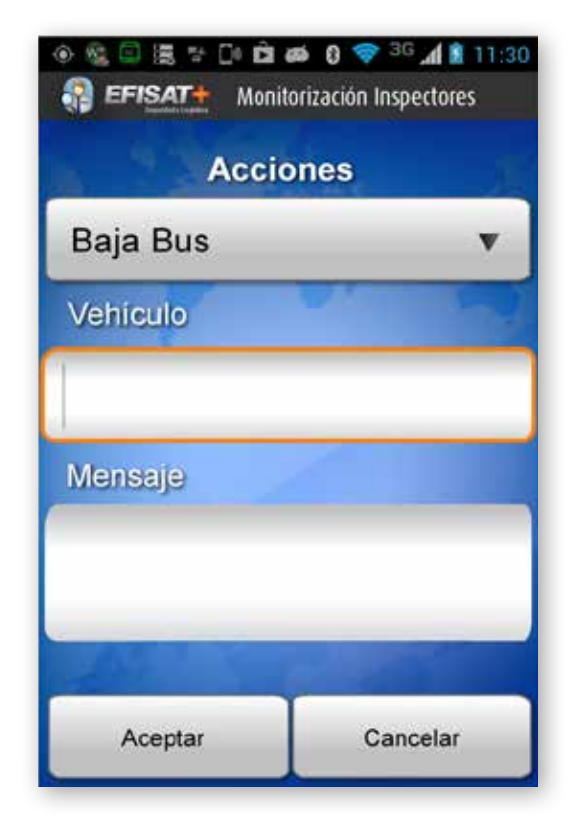

Ingresar usuario y contraseña. Presionar *"Aceptar"*. De lo contrario deberá presionar *"Cance-lar"*.

<sup>1</sup> Ver documento - "Pasos para descargar aplicación"

### Menú

A continuación se resumirá cada una de las opciones que aparece en el menú. Más adelante se dará una explicación detallada de cada pantalla.

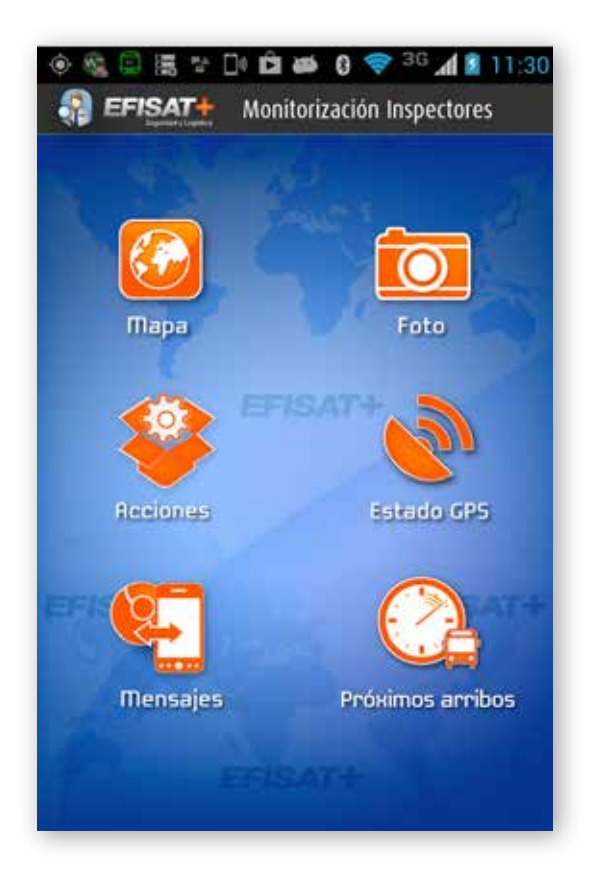

*Mapa:* Permite visualizar los vehículos circulando en ese momento para una o dos banderas.

*Acciones:* permite enviar acciones a ser vistas en la web para un determinado vehículo.

*Estado GPS:* Muestra información del estado del GPS.

*Mensajes:* Permite enviar mensajes desde el móvil a la web, y recibir aquellos enviados desde la web.

*Foto:* Permite la captura de fotografía y su envío para ser visualizada en la web.

#### MAPA:

Al presionar desde el menú la opción "Mapa" se abrirá la pantalla "Selección".

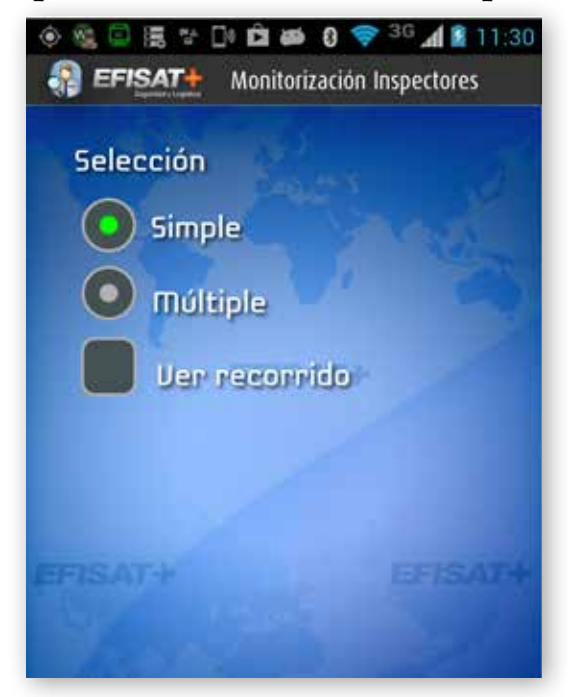

En esta pantalla se deberá elegir entre las opciones *"Simple"*, si quiere visualizar un único vehículo, o *"Múltiple"*, si desea visualizar hasta 10 como máximo.

Dispone también de la opción de visualizar el recorrido de la bandera o banderas, tildando en el cuadro *"Ver recorrido"*.

Para continuar, presione la fecha ubicada en el margen inferior derecho de la pantalla.

# **OPCIÓN SIMPLE:**

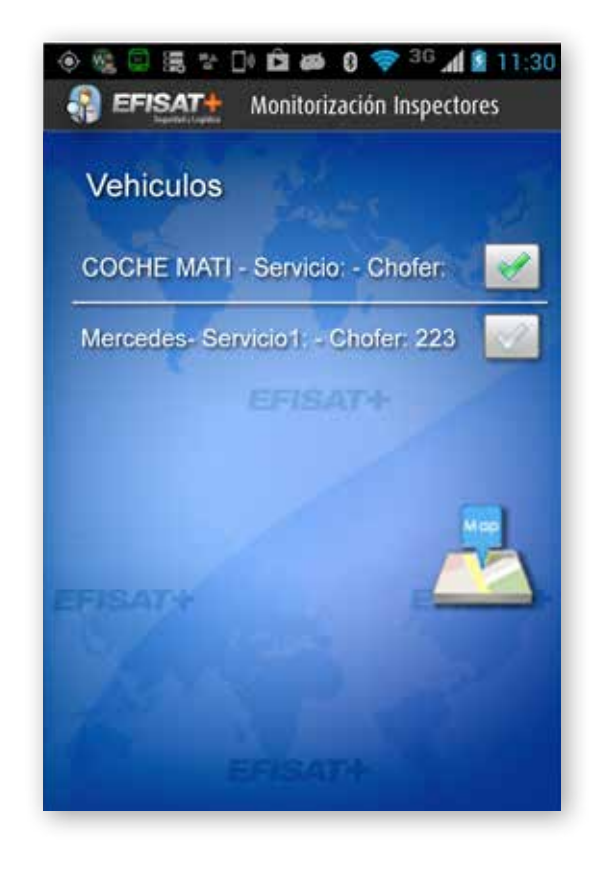

**1.a.1** Esta opción muestra una pantalla donde se visualizarán los vehículos con sus respectivos choferes, que se encuentran circulando en ese momento. Deberá tildar en el cuadro del vehículo que desee monitorizar. Para continuar, presione el ícono ubicado en el margen inferior derecho de la pantalla.

**1.a.2** La siguiente pantalla muestra en el mapa el vehículo seleccionado con su ubicación actual. Si se presiona sobre el ícono del vehículo, se mostrará información del mismo.

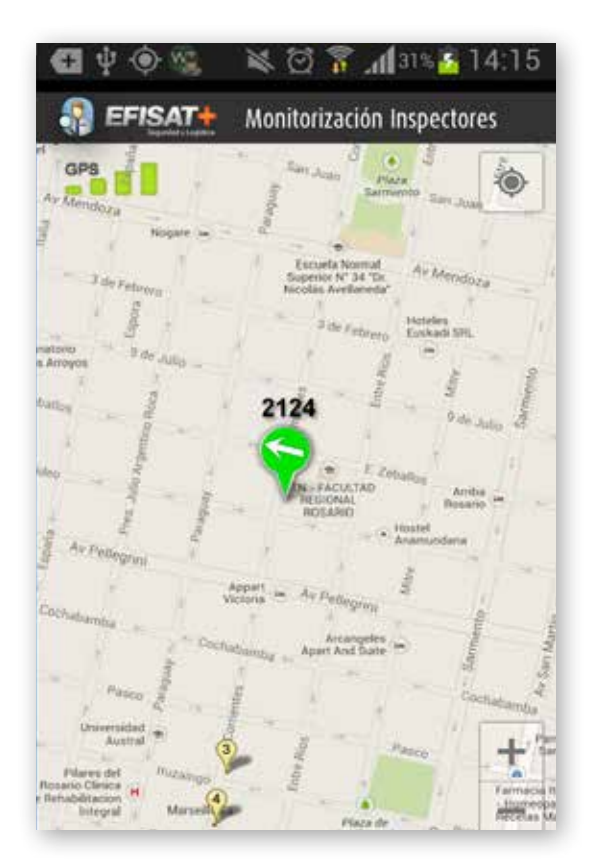

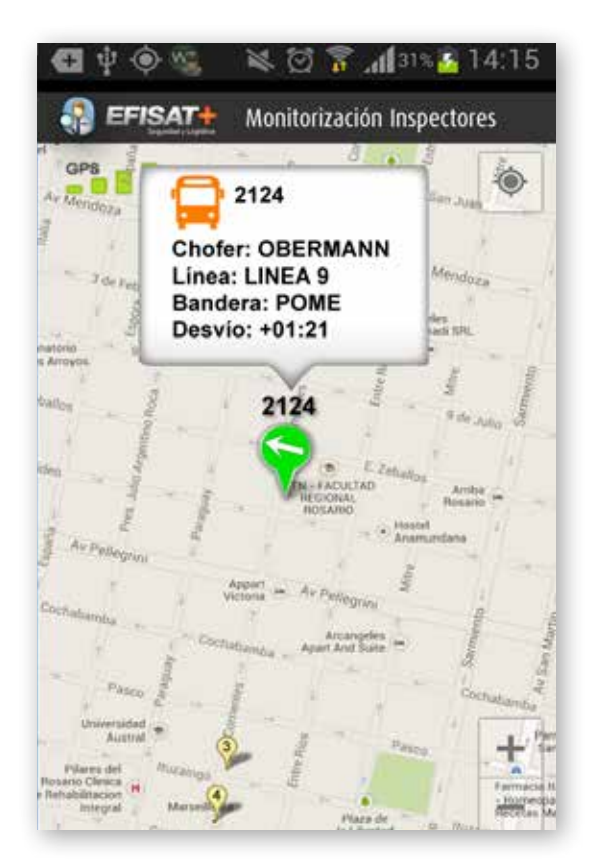

#### EFISAT

#### **Opción múltiple:**

**1.b.1** A continuación se mostrará una pantalla en donde deberá seleccionar la línea y tildar hasta dos banderas de las cuales quiera monitorizar los vehículos.

También deberá elegir el desvío horario o estado de dichos vehículos (por ejemplo: *"Adelantado"*, *"En horario"*, *"Atrasado"*, *"Todos"*, etc.).

Para continuar, presione la fecha ubicada en el margen inferior derecho de la pantalla.

| EFISAT  | 2 De Di a a 0 ♀ 30 a 2 11:30 Monitorización Inspectores |
|---------|---------------------------------------------------------|
| Linea   |                                                         |
| 159     | •                                                       |
| Bandera | FEISATH                                                 |
| 12)     | <u></u>                                                 |
| 1119    | <u> </u>                                                |
| Linea   |                                                         |
| Todos   | •                                                       |
|         | EFISAT+                                                 |

**1.b.2** A continuación se mostrará una lista con todos los vehículos donde deberá tildar aquellos que desee monitorizar en el mapa. Sólo se permitirá elegir hasta un máximo de 10 vehículos. Para continuar, presione el ícono ubicado en el margen inferior derecho de la pantalla.

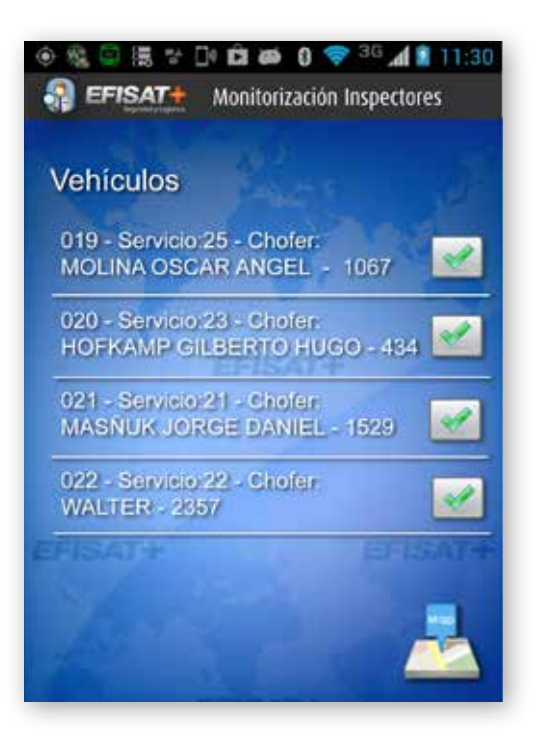

### ACCIONES

| Baja Bus | V |
|----------|---|
| Vehiculo | 4 |
| Mensaje  |   |
|          |   |

1. Cuando se elige en el menú la opción *"Acciones"* se muestra una pantalla donde se deberá seleccionar la acción a realizar e ingresar el identificador del vehículo para el cual está dirigida la misma.

En el caso que se desee, también existe la posibilidad de enviar un mensaje, introduciendo el texto en el campo correspondiente. Para continuar, presionar el botón *"Aceptar"*.

De lo contrario presionar "Cancelar".

#### **Mensajes**

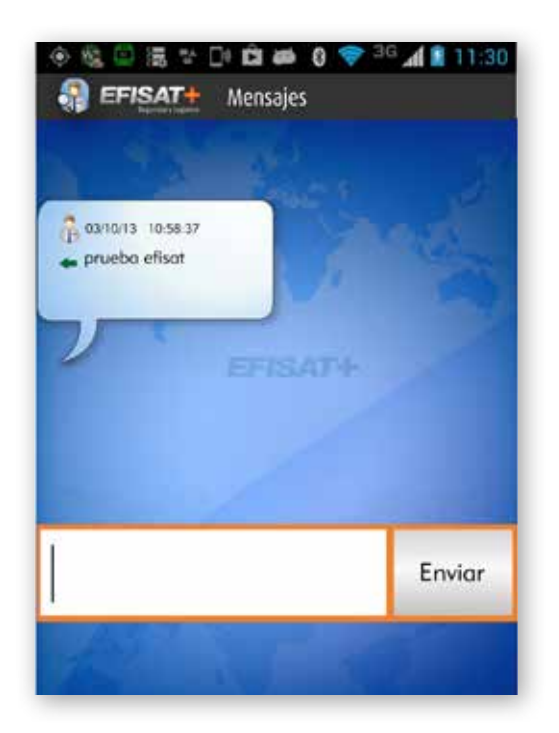

1. Cuando se elige en el menú la opción *"Mensaje"* se muestra una pantalla con un campo de texto, que aparece en la parte inferior de la misma donde se deberá ingresar el mensaje que se desea enviar a la central. Una vez ingresado el texto deberá presionar *"Enviar"*.

El mensaje se visualizará en la pantalla de conversación debajo de los demás mensajes enviados y recibidos anteriormente.

#### 2. Menú de Mensajes.

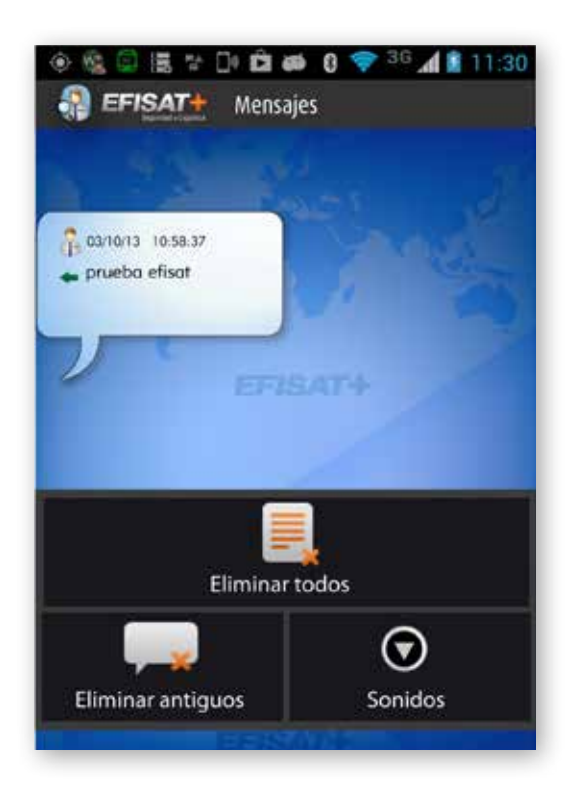

*Eliminar todos:* Elimina todos los mensajes enviados y recibidos.

*Eliminar antiguos:* Elimina los 50 mensajes más antiguos enviados y recibidos.

*Sonido:* Al presionar sobre esta opción, se despliega una pantalla donde se podrá elegir un sonido para personalizar el aviso de recepción de cada mensaje nuevo.

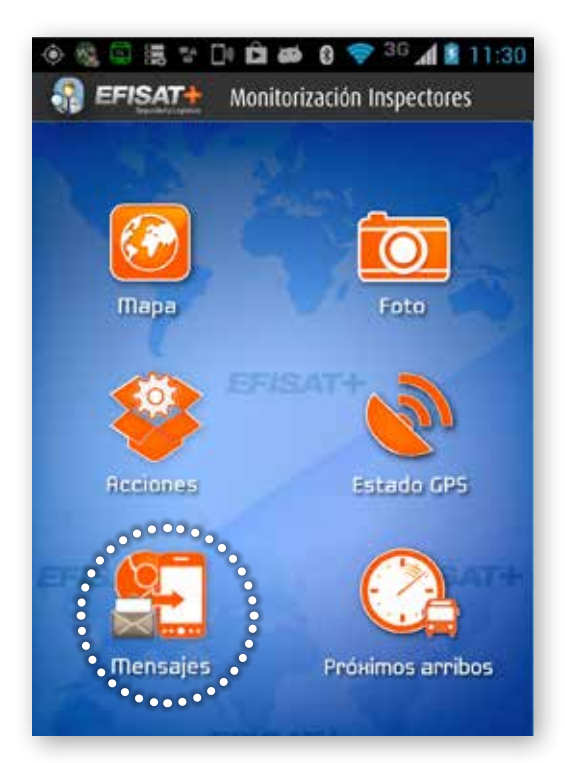

<u>Aclaración</u>: Cuando aparece un sobre de color naranja sobre el logo "*Mensajes*" del menú principal, significa que usted ha recibido un nuevo mensaje desde la central.

## ESTADO GPS

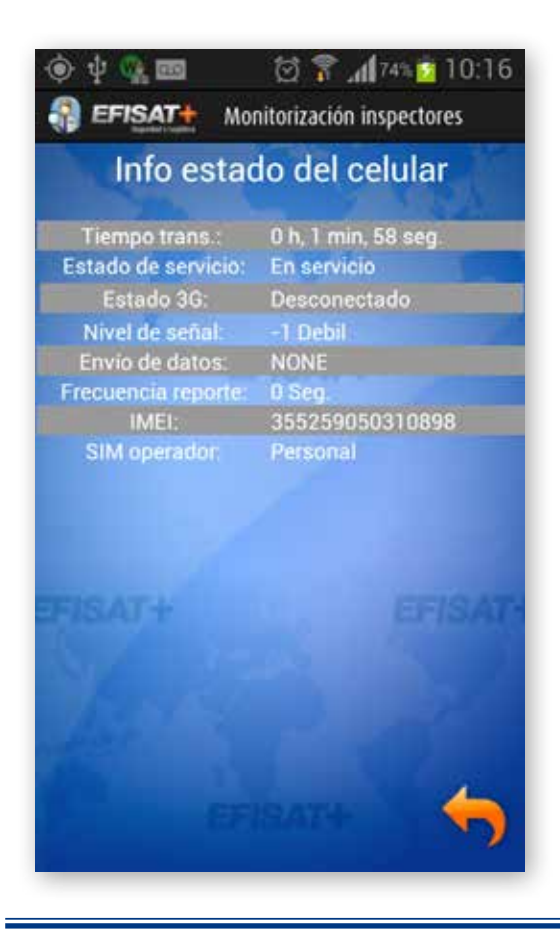

1. Cuando se elige en el menú la opción *"Estado GPS"* se muestra una pantalla que brinda únicamente información del GPS (estado, latitud, longitud, sentido y velocidad). Para volver al menú principal presione sobre la flecha ubicada a la derecha de la pantalla.

#### **Próximos arribos**

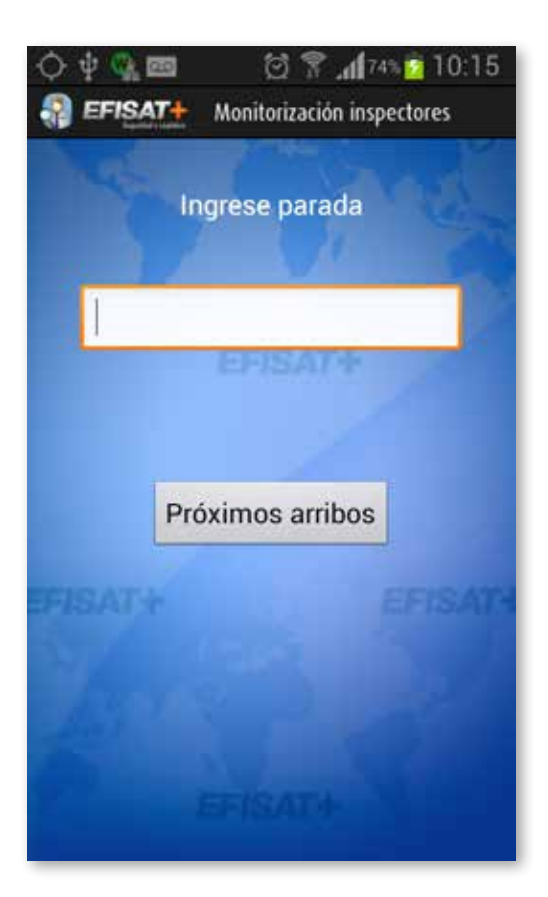

Al presionar desde el menú la opción "Próximos arribos" se abrirá la pantalla "Próximos arribos".

En esta pantalla se deberá ingresar el identificador de la parada, que se desee saber los coches cercanos a la misma.

Para continuar, presione el botón "Próximos arribos".

APLICACIÓN MÓVIL - MONITORIZACIÓN DE EMPLEADOS - ÁREA SOFTWARE

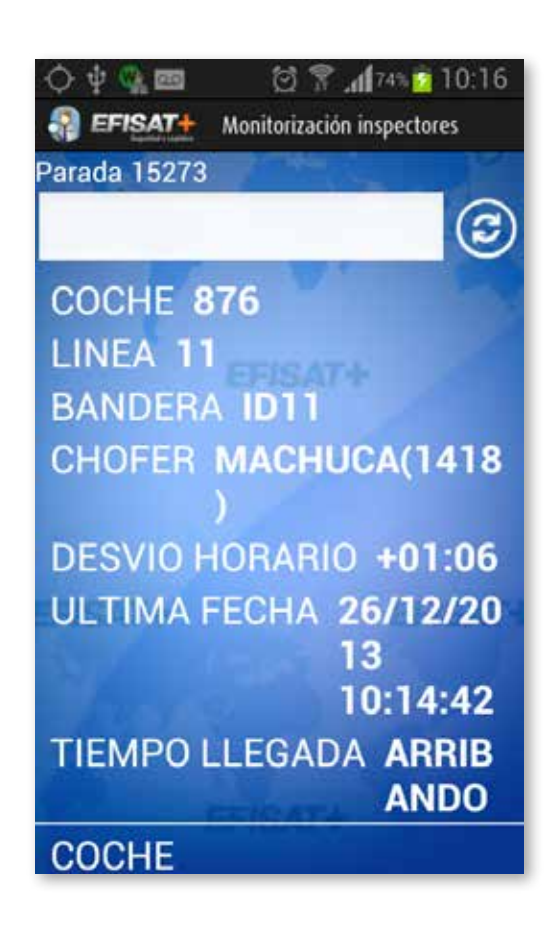

La siguiente pantalla muestra una lista de todos los vehículos con próximos arribos. La información brindada por de cada coche es: coche, línea, bandera, chofer, desvío horario, última fecha y tiempo de llegada. Si se presiona sobre el ícono de actualizar, se volverá a recuperar la información actualizada

#### **OTRAS OPCIONES DEL MENÚ PRINCIPAL**

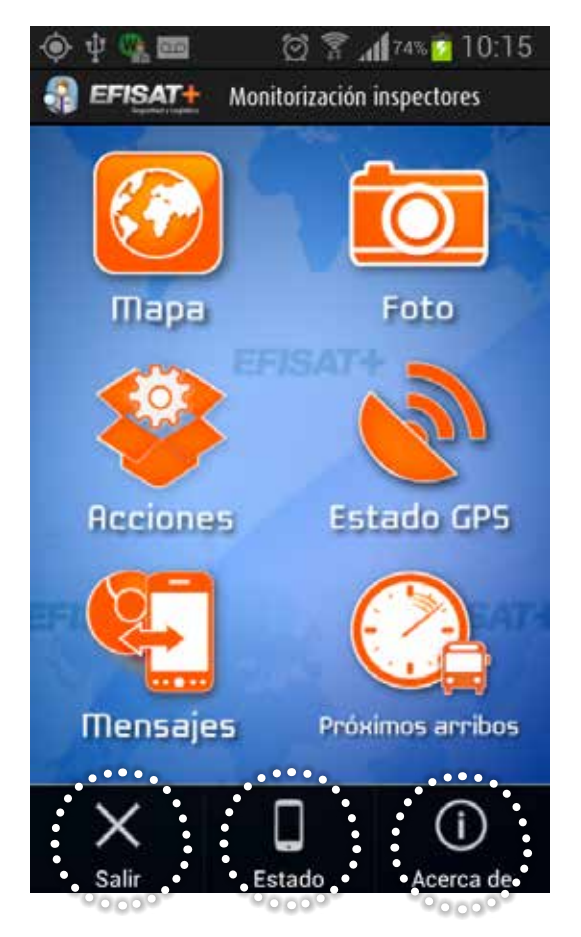

**Salir:** Al presionar sobre esta opción, la aplicación nos brinda la posibilidad de confirmar la acción a través de un mensaje. Si aceptamos el mismo, se finalizará la sesión. De lo contrario, muestra el menú principal nuevamente.

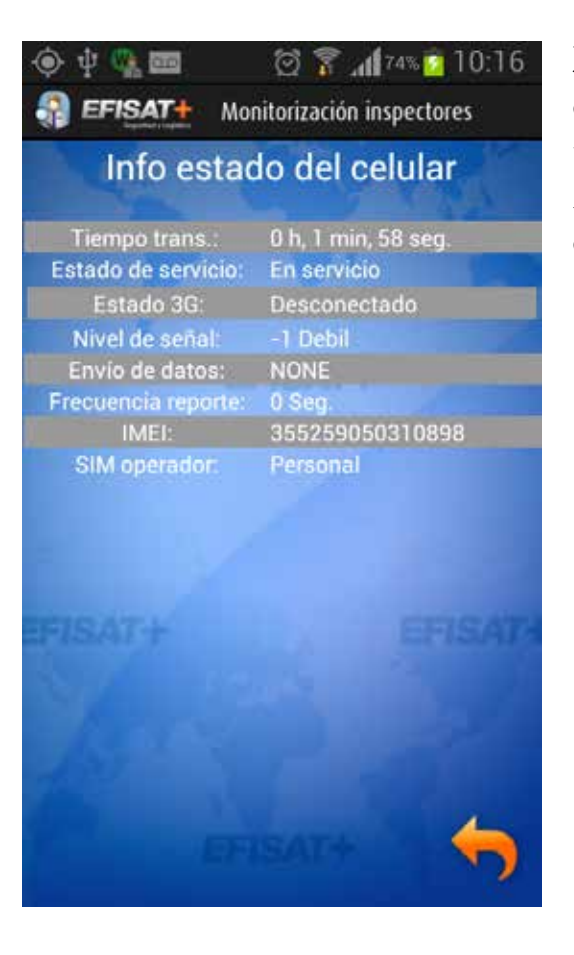

**Estado:** Brinda información del teléfono, como por ejemplo el nivel de señal y el estado del servicio, entre otros. Para volver al menú principal, presione sobre la flecha ubicada a la izquierda de la pantalla.

J J S

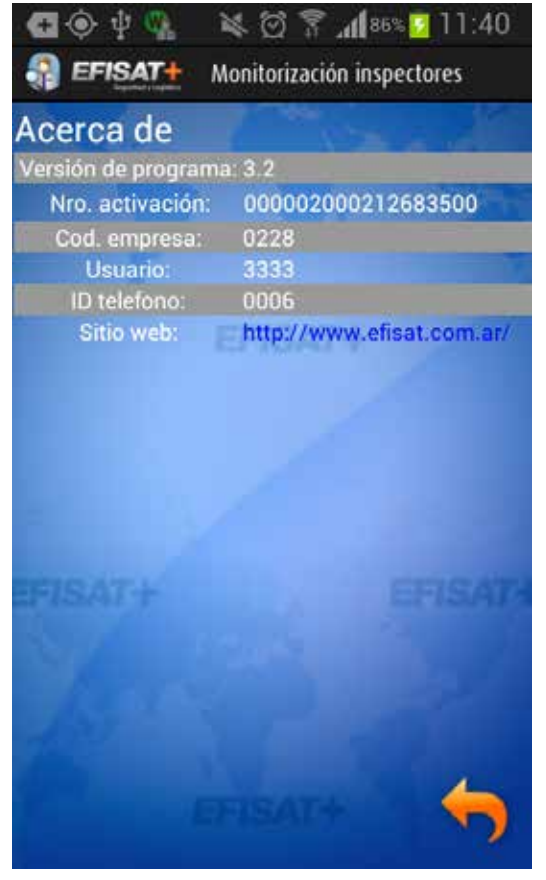

Acerca de: Brinda información propia de la aplicación, por ejemplo la versión del programa, usuario, etcétera. Para volver al menú principal presione sobre la flecha ubicada a la izquierda de la pantalla.

# PARA MÁS INFORMACIÓN POR FAVOR CONSULTE: WWW.EFISAT.NET

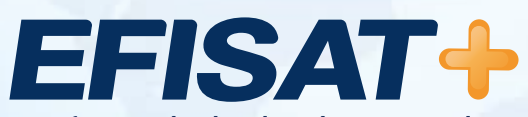

© Efisat. Todos los derechos reservados. T.T.A.S.A. - EFISAT - Cafferata 3280 2000 Rosario - Santa Fe – Rep. Argentina Tel. (+54) 341-4312550 www.efisat.net